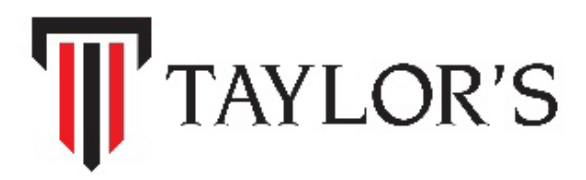

# Taylor's Pay User Guide

# Contents

| 1.0 Introduction                          | 3  |
|-------------------------------------------|----|
| 2.0 Taylor's Pay on Campus Central Portal | 4  |
| 3.0 Taylor's Pay on Taylor's Mobile       | 11 |

## 1.0 Introduction

Taylor's Pay is an online payment service available on Campus Central Portal and the Taylor's Mobile app that allows you to make real-time payments for your fees using your **credit card**, **Maybank EzyPay**, **AmBank Easy Payment Plan**, **current or saving accounts** in any of the participating banks<sup>1</sup>. Taylor's Pay seamlessly integrates with iPay88, an award-winning payment gateway service provider, to enable secure and fast payment processing, coupled with immediate notifications via email and online receipt<sup>2</sup>.

Taylor's Pay allows you to pay from anywhere, anytime via your own internet banking bank account, with no registration required for the service. The service is available 24 hours daily for majority of participating banks at no additional cost to you. Your financial details are securely encrypted and never shared.

Taylor's Pay can be accessed via Campus Central Portal and the Taylor's Mobile app. This user guide provides step-by-step instructions on using Taylor's Pay on Campus Central and Taylor's Mobile.

Notes:

Taylor's Pay currently supports the FPX (Financial Process Exchange) and credit card payment option. FPX is available at more than thirteen
participating banks (for the full list, visit www.paynet.my/fpx/banks-tpa.html). FPX is operated by Payments Network Malaysia Sdn Bhd
(PayNet), a wholly-owned subsidiary of Bank Negara Malaysia. Taylor's Pay uses iPay88, a PCI Data Security Standard and Malaysia Payment
System Act compliant company, as the payment gateway service provider (www.ipay88.com).

<sup>2.</sup> Upon successful payment, your statement of accounts would be updated and payment receipt generated within two hours. You may view these on the Campus Central Portal or Taylor's Mobile.

### 2.0 Taylor's Pay on Campus Central Portal

Campus Central Portal is a web-based application that can be accessed via any HTML 4-compliant web browser. Campus Central is only accessible to students with a valid Student ID. If you require assistance with the password to access Campus Central Portal, please use the Live Chat in the portal or Mobile app to seek help, or submit an <u>online enquiry</u> via the portal.

To use Taylor's Pay from Campus Central, please follow these steps:

 Login to Campus Central Portal via <u>http://campuscentral.taylors.edu.my</u>. Upon login, you will see the landing page shown below. Click on My Information, then Fees Information.

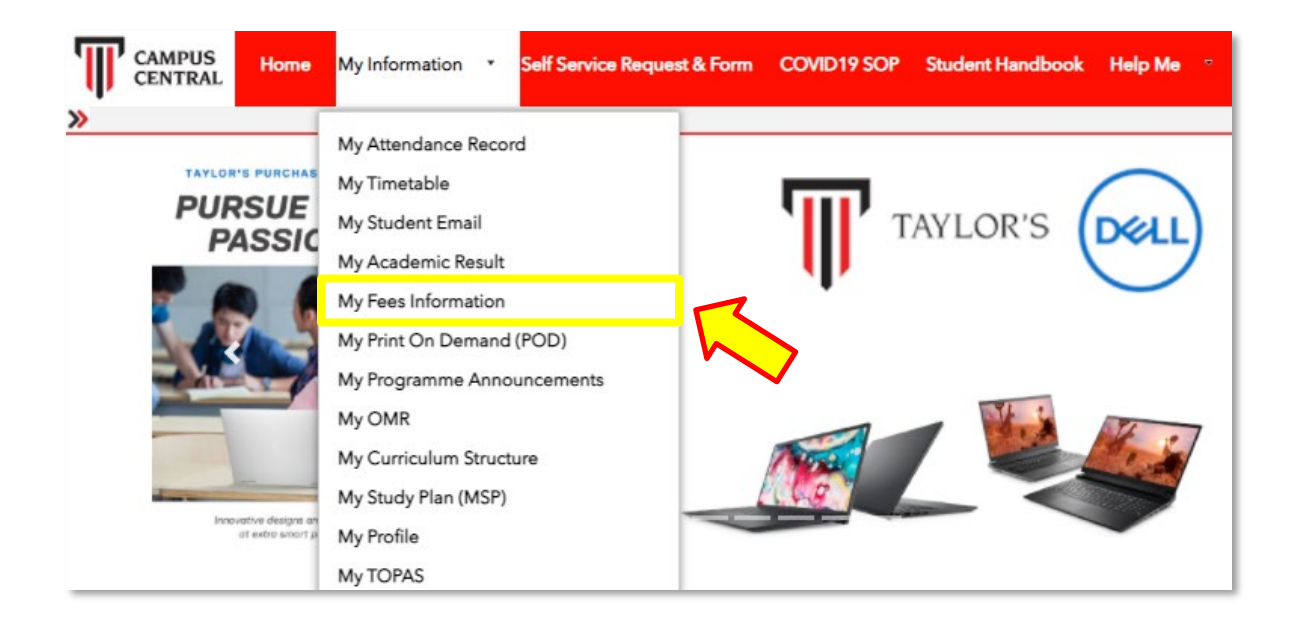

2) You will be redirected to the **Fees Information** page and you can proceed to make payment by clicking on **Taylor's Pay**.

|                                        | Pay with Flywire Taylor's Pay |
|----------------------------------------|-------------------------------|
| Statement of Accounts                  | Payment Made (Academic)       |
| Statement of Acco                      | ounts as at 28 Mar 2022       |
| Fees for Semester 6 (Mar-2022 - Jul-20 | <u>22)</u>                    |
| Tuition Fees                           | 10,112.00                     |
| Resource Fee                           | 3,059.00                      |
| Repeat Fees                            | 1,896.00                      |
| (+/-) Adjustments                      | 0.00                          |
| Less : Deductions                      | 0.00                          |
| Amount Payable                         | 15,067.00                     |
| Less : Payment / Excess                | 0.00                          |
| TOTAL PAYABLE                          | 15,067.00                     |

3) Email and contact information would be auto-populated based on student records database. You may specify a different email or contact number, and then check the checkbox to agree with the terms and conditions. You may choose to make full payment by selecting Payable Amount or for partial payment click on Other Amount. Click on Proceed to initiate payment.

|                                  | Taylor's Pay             |                                          |
|----------------------------------|--------------------------|------------------------------------------|
| F                                | ayment Summ              | ary                                      |
| <u>Payment for Semester 3 (a</u> | s at 1 Apr 2022 11       | :58AM)                                   |
| Student Name                     |                          |                                          |
| Email                            |                          | ]                                        |
| Contact Number                   | [                        |                                          |
| Payment Description              | 34005 Ser                | m 3 as at 1 Apr 2022                     |
| Payment Amount 🛛 🍳 🍳 Payat       | le Amount                | RM 20,606.00                             |
| Other                            | Amount                   |                                          |
| All late payments (full/par      | tial) will be subject to | late payment penalty charges.            |
| Please click here for more       | details                  |                                          |
| By clicking Proceed, you wi      | I be redirected to iPay  | 88 to complete your payment.             |
| ✓ I agree with the Terms 8       | Conditions. For Fee      | s Guide, please click h <mark>ere</mark> |
| Back to Statement of Accounts    |                          | Proceed                                  |
| User Gu                          | ide   Frequently Aske    | d Questions                              |

4) You will be directed to iPay88's page. Taylor's Pay uses iPay88 as the payment gateway service provider to enable secure and fast payment processing. Confirm the **Summary of Transaction**. Choose your preferred payment method (credit / debit card or online banking).

| Simple, Convenient, Secure,                                                                                          |
|----------------------------------------------------------------------------------------------------|
|                                                                                                    |
| "iPay88 is Online Payment Service provided by Mobile88.Com Scin. Bhd.                                                |
| Available Payment Method:                                                                                            |
| Credit / Debit<br>Card Online Banking                                                                                |
| Summary Of Transaction                                                                                               |
| Net Charges MYR 20,606.00                                                                                            |
| Reference No / Payment ID TX52111648808410031 / T113218836322 🔳                                                      |
|                                                                                                    |
| Credit / Debit Card Details                                                                                          |
|                                                                                                    |
| Timeout: 04:49                                                                                                    |
|                                                                                                    |
| Cardholder Name Example ?                                                                                            |
| Credit / Debit Card No.                                                                                              |
|                                                                                                    |
| CVC/CVV2 CVC/CVV2                                                                                                    |
| Expiry Date                                                                                                    |
| Card Issuing Country Malausia                                                                                        |
| Card Issuing Country malaysia                                                                                        |
| Card Issuing Bank Please Select V                                                                                    |
| I agree to save my credit / debit card information for next purchase.                                                |
| Kindly check this box if you want to assign a password.                                                              |
| I authorize TAYLOR'S UNIVERSITY SDN BHD to debit the above net charges from my credit / debit card and I have read & |
| agreed to iPay88 Privacy Statement.                                                                                  |
| Note: "TAYLOR'S UNIVERSITY SDN BHD" will be shown on your credit / debit card statement                              |
| » Proceed Cancel                                                                                                    |

5) For credit / debit card payment, select your preferred payment network, **Visa / Mastercard**, **AmBank Easy Payment Plan** or **Maybank EzyPay**. Fill up the payment details and click on **Proceed**.

|                            | Simple, Convenient, Secure,<br>"iPay88 in Online Payment Service provided by Mobile88.Com Scin. Blud.           |
|----------------------------|----------------------------------------------------------------------------------------------------|
| Available Payment Meth     | od:                                                                                                    |
| Credit / Debi              | it Online Banking                                                                                               |
|                            | 648808410031 / T113218836322 Ⅲ                                                                                  |
| Cre                        | 1 04:00                                                                                                    |
| Cardholder Name            | Example (?)                                                                                                    |
| Credit / Debit Card No.    | The second second second second second second second second second second second second second second second se |
| CVC/CVV2                   | CVC/CVV2 🕐                                                                                                    |
| Expiry Date                | <b>v v</b>                                                                                                    |
| Card Issuing Country       | Malaysia 🗸                                                                                                    |
| Card Issuing Bank          | Please Select                                                                                                   |
| I agree to save my credit  | / debit card information for next purchase.                                                                     |
| Kindly check this box if y | ou want to assign a password.                                                                                   |
| I authorize TAYLOR'S U     | IVERSITY SDN BHD to debit the above net charges from my credit / debit card and I have read &                   |
| agreed to iPay88 Privacy S | tatement.                                                                                                    |
| Note: "TAYLOR'S UNIVE      | RSITY SDN BHD" will be shown on your credit / debit card statement  Proceed                                     |
|                            |                                                                                                    |

i.

 For online banking, select preferred bank from which you wish to make the payment from, by selecting it from the Select Bank drop-down list. Check on payment details and click on Proceed.

| g             |
|---------------|
|               |
|               |
|               |
|               |
|               |
| 2             |
|               |
|               |
| 7             |
|               |
|               |
|               |
| od Conditions |
|               |
| 7             |

|                        | _ | 1 |
|------------------------|---|---|
| Select Bank            | - |   |
| Affin Bank             |   |   |
| Alliance               |   |   |
| Ambank                 |   |   |
| Bank Islam             |   | F |
| Bank Rakyat            |   |   |
| Bank Simpanan Nasional | Ε |   |
| CIMB Bank (Offline)    |   |   |
| Hong Leong             |   | 1 |
| HSBC                   |   | h |
| Kuwait Finance House   |   | b |
| Maybank                |   | × |
| Muamalat               | _ |   |
| OCBC                   |   |   |
| Public Bank            |   |   |
| pup pl                 | Ŧ |   |
| Select Bank 💌          |   |   |
|                        |   | 1 |
|                        |   |   |
|                        |   |   |

1

7) You will be directed to your respective internet banking account login page according to the bank of your choice. Proceed to login, check the payment details, request for TAC and complete the payment (these steps may vary between banks – please follow the instructions provided by your bank).

Please note that the merchant name at this point should say "Mobile88.com Sdn Bhd 01".

| maybank2u.com                                                                                                    | Cancel                      |
|----------------------------------------------------------------------------------------------------|-----------------------------|
|                                                                                                    | Crigisir   Dariasa Malaysia |
| Welcome                                                                                                    |                             |
| Log in to Maybank2u.com online ba<br>Note:<br>• You are in a specific site.<br>Username WA<br>Next<br>Don't have a Maybank2U account?<br>Cick here for information on opening an a | nking                       |

 Once you have completed the payment at your internet banking page, you will be redirected to the Taylor's portal, specifically the Transaction Summary page. After checking the summary, click on Back to Statements of Accounts button to return to the Statement of Accounts page.

| Fees Information                                                                       |                                                                                                    |
|----------------------------------------------------------------------------------------|----------------------------------------------------------------------------------------------------|
| Programme:                                                                             | Bachelor of Science (Honours) (Food Science with Nutrition)                                                                     |
| Semester / Term:                                                                       | 6 (Mar-2018 - Jul-2018)                                                                                                    |
| E-Invoice is not available<br>Kindly refer to Statement<br>Your payment is successful. | if you did not register online for module(s) within the stipulated timeline.<br>of Accounts for the updated fees.<br>Thank you. |
|                                                                                        | Online Payment                                                                                                    |
|                                                                                        | Transaction Summary                                                                                                    |
| Reference Number                                                                       | TX73021517993858003                                                                                                    |
| Payment Amount                                                                         | RM 11,021.00                                                                                                    |
| Payment Description                                                                    | 29005 Sem 6 as at 7 Feb 2018                                                                                                    |
| Transaction ID                                                                         | T136115262900                                                                                                    |
| AuthCode                                                                               | 1802071659040014                                                                                                    |
| Payment Status                                                                         | Success                                                                                                    |
|                                                                                        | Back to Statement of Accounts                                                                                                   |
|                                                                                        |                                                                                                    |

9) You can view the updated Statement of Accounts, reflecting the recent payment made.

| Fees Information                                                                                          |                                                                    |
|----------------------------------------------------------------------------------------------------|--------------------------------------------------------------------|
| Programme: Dachelor of Science (                                                                          | Honours) (Food Science with Nutrition)                             |
| Semester / Term: 6 (Mar-2018 - Jul-2018                                                                   | )                                                                  |
| E-Invoice is not available if you did not register o<br>Kindly refer to Statement of Accounts for the upo | nline for module(s) within the stipulated timeline.<br>lated fees. |
| Statement of Accounts                                                                                     | Payment Made (Academic)                                            |
| Statement of Acco                                                                                         | ounts as at 7 Feb 2018                                             |
| Fees for Semester 6 (Mar-2018 - Jul-2018                                                                  | <u>3)</u>                                                          |
| Tuition Fees                                                                                              | 11,160.00                                                          |
| Resource Fee                                                                                              | 3,785.00                                                           |
| Repeat Fees                                                                                               | 3,348.00                                                           |
| (+/-) AdJustments                                                                                         | (3,272.00)                                                         |
| Less : Deductions                                                                                         | (4,000.00)                                                         |
| Amount Payable                                                                                            | 11,021.00                                                          |
| Less : Payment / Excess                                                                                   | (11,021.00)                                                        |
| TOTAL PAYABLE                                                                                             | 0.00                                                               |
| REMARKS:                                                                                                  |                                                                    |
| 1) All amount shown Is in Malays                                                                          | lan Ringgit (MYR).                                                 |
|                                                                                                    | Print                                                              |

Please note that occasionally the payment status may take up to two hours to update due to delayed network transmission (e.g. internet congestion) or client-side issues (e.g. browser closed unexpectedly during transaction).

10) Simultaneously, you should receive an email from Taylor's Pay (<u>no-reply@taylors.edu.my</u>) confirming your payment status. (This is a computer-generated email. Please do not reply to this email. For further clarifications, please use the Live Chat in the portal or Mobile app to seek help, or submit an <u>online enquiry</u> via the portal.

| Thank you for making an or                                      | line payment for your fees. Please find the payment details below. Please keep this email for future reference. |
|-----------------------------------------------------------------|----------------------------------------------------------------------------------------------------|
| Reference Number :<br>Payment Amount :<br>Payment Description : | TX73021517993858003<br>11,021.00<br>36000 Sem 8 as at 7 Feb 2018<br>T1 501 554 5900                             |
| To print a receipt,                                             | kindly navigate to 'Payment Made' section at Campus Central.                                                    |
| This is a computer<br>please contact Car                        | r-generated email. Please do not reply to this email. For further clarifications, mpus Central.                 |
| If you need any further clar                                    | ifications, please do not hesitate to contact us at Taylor's University.                                        |
| Thank you.                                                      |                                                                                                    |
|                                                                 |                                                                                                    |
| Yours Sincerely,                                                |                                                                                                    |
| Taylor's Pay                                                    |                                                                                                    |

#### 3.0 Taylor's Pay on Taylor's Mobile

Taylor's Mobile is the mobile app created for Taylor's students. Designed to be a pocket companion to all things Taylor's, it's lite and easy-to-use, and allows you to access essential information on the fly. To download Taylor's Mobile app, go to Google Play or Apple App Store.

1) Login to Taylor's Mobile using your Student ID and password. Your default password is Malaysian MyKad Number (without dashes) or international student passport number (all caps).

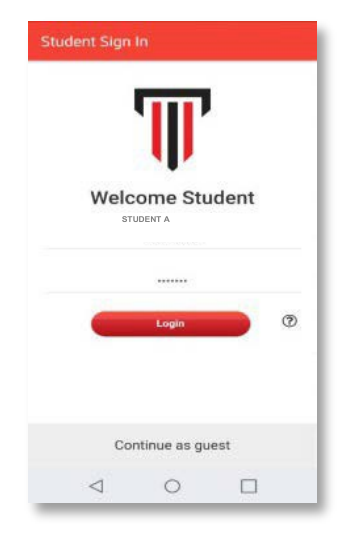

2) Click on the **Fees** button to access your **Statement of Accounts**.

| Cor<br>Vac | ntact Information 🔮                 |          |
|------------|-------------------------------------|----------|
|            | Student Card                        | (        |
| ø          | Notifications<br>View               |          |
| Ŭ          | Timetable<br>View                   |          |
| 8          | Attendance Marking<br>Enter History |          |
| \$         | Fees                                | Taylor's |

3) Once you are satisfied with the details on your Statement of Accounts, you can proceed to make payment. Click on **Taylor's Pay**.

|                                                                                                    | 18 an                                                                                                    |
|----------------------------------------------------------------------------------------------------|----------------------------------------------------------------------------------------------------|
| Bachelor of Business (Honours) Ba                                                                                                    | inking and Fina                                                                                                    |
| Programme: Bachelor of Busines<br>Banking and Finance                                                                                                    | ss (Honours)                                                                                                    |
| Semester: 3 - (Mar-2022 - Jul-2022)                                                                                                    | )                                                                                                    |
| Invoice                                                                                                    | -                                                                                                    |
| Statement of Accounts                                                                                                    |                                                                                                    |
| Taylor's Pay Pay with                                                                                                    | Flywire                                                                                                    |
| Taylor's Pay Pay with<br>Statement of Accounts as al                                                                                                    | t 2 Apr 2022                                                                                                    |
| Taylor's Pay Pay with<br>Statement of Accounts as at<br>Fees for Semester 3 (28 Mar 2022 - 3<br>Tuilion Fees                                                                                                    | a Flywire<br>t 2 Apr 2022<br>3 Jul 2022)                                                                                  |
| Taylor's Pay Pay with<br>Statement of Accounts as at<br>Fees for Semester 3 (28 Mar 2022 - 3<br>Tuition Fees<br>Resource Fee                                                                                                    | a Flywire<br>t 2 Apr 2022<br>3 Jul 2022)<br>11,088.0<br>3,060.0                                                           |
| Taylor's Pay Pay with<br>Statement of Accounts as an<br>Fees for Semester 3 (28 Mar 2022 - 3<br>Tuition Fees<br>Resource Fee<br>International Student Annual Fee                                                                                                    | a Flywire<br>t 2 Apr 2022<br>3 Jul 2022)<br>11,088.0<br>3,060.0<br>2,300.0                                                |
| Taylor's Pay Pay with<br>Statement of Accounts as an<br>Fees for Semester 3 (28 Mar 2022 - 3<br>Tuition Fees<br>Resource Fee<br>International Student Annual Fee<br>Repeat Fees                                                                                        | <b>a Flywire</b><br><b>a 2 Apr 2022</b><br><b>3 Jul 2022)</b><br>11,088.0<br>3,060.0<br>2,300.0<br>4,158.0                |
| Taylor's Pay Pay with<br>Statement of Accounts as an<br>Fees for Semester 3 (28 Mar 2022 - 3<br>Tuition Fees<br>Resource Fee<br>International Student Annual Fee<br>Repeat Fees<br>(+/-) Adjustments                                                                   | n Flywire<br>2 A pr 2022<br>3 Jul 2022)<br>11,088.0<br>3,060.0<br>4,158.0<br>0,0                                          |
| Taylor's Pay Pay with<br>Statement of Accounts as an<br>Fees for Semester 3 (28 Mar 2022 - 3<br>Tuition Fees<br>Resource Fee<br>International Student Annual Fee<br>Repeat Fees<br>(+/-) Adjustments<br>Less : Deductions                                              | <b>a Flywire</b><br><b>a 2 Apr 2022</b><br><b>3 Jul 2022)</b><br>11,088.0<br>3,060.0<br>2,300.0<br>4,158.0<br>0,0         |
| Taylor's Pay Pay with<br>Statement of Accounts as an<br>Fees for Semester 3 (28 Mar 2022 - 3<br>Tuition Fees<br>Resource Fee<br>International Student Annual Fee<br>Repeat Fees<br>(+/-) Adjustments<br>Less : Deductions<br>Amount Payable                            | <b>a Flywire</b><br><b>a 2 Apr 2022</b><br><b>3 Jul 2022)</b><br>11,088.0<br>2,300.0<br>4,158.0<br>0.0<br>20,666.0        |
| Taylor's Pay Pay with<br>Statement of Accounts as an<br>Fees for Semester 3 (28 Mar 2022 - 3<br>Tuition Fees<br>Resource Fee<br>International Student Annual Fee<br>Repeat Fees<br>(+/-) Adjustments<br>Less : Deductions<br>Amount Payable<br>Less : Payment / Excess | <b>a Flywire</b><br><b>a 2 Apr 2022</b><br><b>3 Jul 2022)</b><br>11,088.0<br>2,300.0<br>4,158.0<br>0.0<br>20,666.0<br>0.0 |

 Email and contact information would be auto-populated based on student records database. You may specify a different email or contact number, and then check the checkbox to agree with the terms and conditions. Click on Proceed to initiate payment.

| a for a ruy                                                                          |                                                                                              |
|--------------------------------------------------------------------------------------|----------------------------------------------------------------------------------------------|
| Pa                                                                                   | ayment Summary                                                                               |
| Payment for Seme                                                                     | ster 3 (as at 2 Apr 2022 5:45PM)                                                             |
| Student<br>Name                                                                      | STUDENT A                                                                                    |
| Email                                                                                |                                                                                              |
| Contact Number                                                                       |                                                                                              |
| Payment<br>Description                                                               | 34005 Sem 3 as at 2 Apr 2022                                                                 |
| Payable                                                                              | RM 20,606.00                                                                                 |
| Amount                                                                               |                                                                                              |
| Oother                                                                               |                                                                                              |
| Amount                                                                               |                                                                                              |
| All late payments (full/par<br>charges. Please refer to C<br>Fees Terms & Conditions | tial) will be subject to late payment penalty<br>ampus Central portal under Fees & Finance > |
| REMARKS:                                                                             |                                                                                              |
| By clicking Pro<br>complete your                                                     | ceed, you will be redirected to iPay88 to<br>payment.                                        |
| For Fees Guide                                                                       | the <u>Terms &amp; Conditions</u><br>please click <u>here</u>                                |
|                                                                                      |                                                                                              |
|                                                                                      |                                                                                              |

5) You will be directed to iPay88's page. Taylor's Pay uses iPay88 as the payment gateway service provider to enable secure and fast payment processing. Confirm the **Summary of Transaction**. Choose your preferred payment option (credit / debit card or online banking).

|   | Fees =                                                                                                  |                      | Fees                                                        | Ξ |
|---|----------------------------------------------------------------------------------------------------|----------------------|-------------------------------------------------------------|---|
|   | Summary Of Transaction Net Charges MYR 20,606.00                                                        |                      | Summary Of Transaction     Net Charges MYR 20,606.00      ■ |   |
| Л | Payment Option                                                                                          |                      | Payment Option                                              |   |
| 1 | Internet Banking <b>\$FPX</b>                                                                           |                      | Select payment                                              | 0 |
|   | Timeout in : 04:15                                                                                      |                      | Se Credit / Debit Card                                      | 0 |
|   | Select Bank  By Clicking on the "Proceed" button below, you agree to FPX's <u>Terms</u> and Conditions. | $\overline{\lambda}$ | Credit Card (Ambank:EPP)                                    | 0 |
|   | » Proceed Cancel                                                                                        | 2                    | Credit Card (Maybank<br>Instalment)                         | 0 |
|   | 📔 🔇 FPX                                                                                                 |                      | FPX                                                         | ۲ |
|   |                                                                                                    |                      |                                                             |   |

6) Choose your preferred bank from which you wish to make the payment from, by selecting it from the **Select Bank** drop-down list. Check on payment details and click on **Proceed**.

| Fees  Select Bank                                                                                  |         |
|----------------------------------------------------------------------------------------------------|---------|
| Summary Of Transaction Affin Bank                                                                  |         |
| Net Charges MYR 20,606.00                                                                          |         |
| FPX Alliance Bank (Pe                                                                              | rsonal) |
| Internet Banking <b>FPX</b> B Ambank                                                               |         |
| Timeout In : 04:15 Bank Islam                                                                      |         |
| Select Bank Select Bank Muamalat                                                                   |         |
| By Clicking on the "Proceed" button below, you agree to FPX's Terms<br>and Conditions. Bank Rakyat |         |
| » Proceed Cancel BSN                                                                               |         |
|                                                                                                    |         |
| Hong Leong Ban                                                                                     | :       |
| HSBC Bank                                                                                          |         |

| Net Charges                                                               | MYR 20,606.00 🗷                                        |
|---------------------------------------------------------------------------|--------------------------------------------------------|
| Payment Option                                                            |                                                        |
| FPX                                                                       | V                                                      |
|                                                                           | 1t                                                     |
| Individual Accour                                                         | ~                                                      |
| Individual Accour                                                         | Proceed" button below, you agree to FPX's Terms        |
| Individual Accour<br>Maybank2U<br>By Clicking on the "<br>and Conditions. | Proceed" button below, you agree to FPX's <u>Terms</u> |
| Individual Accour  Maybank2U By Clicking on the " and Conditions.         | Proceed" button below, you agree to FPX's <u>Terms</u> |

7) You will be directed to your respective internet banking account login page according to the bank of your choice. Proceed to login, check the payment details, request for TAC and complete the payment (these steps may vary between banks – please follow the instructions provided by your bank).

Please note that the merchant name at this point should say "Mobile88.com Sdn Bhd 01".

| res                                                                                                    |                                                                                                    |
|----------------------------------------------------------------------------------------------------|----------------------------------------------------------------------------------------------------|
| Cancel Cancel English   Bahasa Malaysia                                                                  | maybank2u.com cancel                                                                                                    |
| Welcome                                                                                                  | FPX Payment                                                                                                    |
| Log in to Maybank2u.com online banking Note: • You are in a secured stite                                | Note<br>You are in a secured site.                                                                                               |
| Usemanne. Next<br>Next<br>Don't have the head U account?<br>Click have a hormation on opening an account | From account: 12345678910 SA<br>Merchant MoBILEBB.COM SDN BHD 01<br>Name:<br>Perference: 1138618527800                           |
| Security information:                                                                                    | Transaction 1803/5/14/6/0423<br>U:<br>Amount Ruhr 0/05/30<br>Fee Amount: RM0.00<br>GST Amount: RM0.00<br>TAC: Request for<br>TAC |
|                                                                                                    | Confirm or Go back                                                                                                    |

8) Once you have completed the payment at your internet banking page, you will be redirected to the Taylor's Pay, specifically the Transaction Summary page. After checking the summary, click on OK button to return to the Statement of Accounts page.

- 9) You can view the updated Statement of Accounts, reflecting the recent payment made. Please note that occasionally the payment status may take up to two hours to update due to delayed network transmission (e.g. internet congestion) or client-side issues (e.g. browser closed unexpectedly during transaction).
- 10) Simultaneously, you should receive an email from Taylor's Pay (<u>no-reply@taylors.edu.my</u>) confirming your payment status. (This is a computer-generated email. Please do not reply to this email).

| Thank you for making an on                                                                              | line payment for your fees. Please find the payment details below. Please keep this email for future reference. |
|----------------------------------------------------------------------------------------------------|----------------------------------------------------------------------------------------------------|
| Reference Number :<br>Payment Amount :<br>Payment Description :<br>Transaction ID :<br>Payment Status : | TX73021517993858003<br>11,021.00<br>36000 Sem 8 as at 7 Feb 2018<br>T136115262900<br>Success                    |
| ] To print a receipt, kind                                                                              | lly navigate to 'Payment Made' section at Campus Central.                                                       |
| This is a computer-gen<br>Central.                                                                      | erated email. Please do not reply to this email. For further clarifications, please contact Campus              |
| maik you.                                                                                               |                                                                                                    |
| Yours Sincerely,                                                                                        |                                                                                                    |
| Taylor's Pay                                                                                            |                                                                                                    |

If you require further assistance, please use the Live Chat in the portal or Mobile app to seek help, or submit an <u>online enquiry</u> via the portal.

-End of Document-